iMC 802.1X zhiliao\_4Dtat 2018-08-25 发表

# 组网及说明 本案例适用无线802.1X EAP-TLS的认证方式。 本案例中EIA和接入设备使用的版本如下: EIA版本为iMC EIA 7.3(E0511) 接入设备为H3C WX3540H Comware Software, Version 7.1.064, Release 5215P01 iNode客户端版本为iNode 7.3(E0522) 配置步骤 1、设备802.1X认证关键配置 # 配置主认证/计费RADIUS服务器的IP地址为192.168.127.110,认证、计费RADIUS服务器的共享密 钥为明文字符串admin,配置设备发送RADIUS报文使用的源IP地址为192.168.127.33。 radius scheme 1x primary authentication 192.168.127.110 primary accounting 192.168.127.110 key authentication simple admin key accounting simple admin nas-ip 192.168.127.33 # 配置802.1X用户使用RADIUS方案1x进行认证、授权、计费。 domain 1x authentication lan-access radius-scheme 1x authorization lan-access radius-scheme 1x accounting lan-access radius-scheme 1x # 使能RADIUS session control功能。 radius session-control enable # 配置802.1X系统的认证方法为EAP。 dot1x authentication-method eap # 创建并配置无线服务模板1x。 wlan service-template 1x ssid 1x vlan 10 akm mode dot1x cipher-suite ccmp security-ie rsn client-security authentication-mode dot1x dot1x domain 1x service-template enable # 将无线服务模板1x绑定到radio 1和radio 2,并开启射频。 wlan ap I2-software model WA2620i-AGN serial-id 210235AXXXXXX000007 radio 1 radio enable service-template 1x radio 2 radio enable service-template 1x 2、iMC服务器的配置 (1) 由于采用EAP-TLS证书认证, iMC服务器侧需要导入根证书和服务器证书, 客户端需要导入客户 端证书,如果客户端验证服务器证书,客户端还需要安装根证书,本案例中客户端不验证服务器证书 用户>接入策略管理>业务参数配置>证书配置,分别导入根证书和服务器证书。

| SD<br>C | 29 用户> 接入策略管理> 业务参数配置> 证书配置 ⑦ 帮                     |                       |        |    |  |  |
|---------|-----------------------------------------------------|-----------------------|--------|----|--|--|
|         | 证书文件校验 已导入证书校验 导入预置证书                               |                       |        |    |  |  |
|         | <ul> <li>●提示</li> <li>同一种类型的服务器证书只能上传一个。</li> </ul> |                       |        |    |  |  |
|         | 根证书配置服务器证书配置                                        |                       |        |    |  |  |
|         | 导入EAP根证书 导入WAPI根证书                                  |                       |        |    |  |  |
|         | 優发者 \$                                              | 主題 ≎                  | 类型 \$  | 动作 |  |  |
|         | CN=WIN-OIR9LETTM24-CA                               | CN=WIN-0IR9LETTM24-CA | EAP根证书 |    |  |  |

(2) 用户>接入策略管理>接入设备管理>接入设备配置,增加认证接入设备192.168.127.33。

| 「入配置             |               |    |      |        |        |    |
|------------------|---------------|----|------|--------|--------|----|
| 认证端口 *           | 1812          |    | 计删   | 高口 * 1 | .813   |    |
| 业务类型             | 不限            | *  | 强制   | 下线方式   | 所开用户连接 | •  |
| 接入设备类型           | H3C (General) | -  | 业务   | 3组 3   | 未分组 •  | •  |
| 共享密钥 *           |               |    | 确认   | +享密钥*  |        |    |
| 摘入位置分组           | 无             | -  |      |        |        |    |
| 洛列表<br>选择 手工増加 : | 全部清除          |    |      |        |        |    |
| 设备名称             | 设备P地址         |    | 设备型号 | 音注     |        | 削除 |
|                  | 192.168.127   | 33 |      |        | ť      | Ì  |
|                  |               |    |      |        |        |    |

注意:增加的接入设备IP需要和认证设备radius scheme下的nas-ip一致,共享密钥需要和radius sche me下的认证、计费radius服务器的密钥一致。

(3) 用户>接入策略管理>接入策略管理,增加接入策略tls,首选EAP类型选择EAP-TLS,其他参数 保持缺省即可。

| ● 用户> 接入策略管理> 接)          | ↓用户 > 抽入策略管理 > 描入策略管理 > 描加接入策略 |   |                                |    |   |  |
|---------------------------|--------------------------------|---|--------------------------------|----|---|--|
| 基本信息                      |                                |   |                                |    | - |  |
| 接入策略名 *<br>业务分组 *<br>描述   | tls<br>未分组                     | • |                                |    |   |  |
| 授权信息                      |                                |   |                                |    | - |  |
| 接入时段<br>下行連案(Kbps)<br>优先级 | π.                             | - | 分配P地址 *<br>上行速率(Kbps)<br>下发用户组 | KI | • |  |
| 首选EAP类型<br>FAP白协商         | EAP-TLS<br>白田                  | • | 单次最十五线时长(分钟)                   |    | 0 |  |
|                           | A47.0                          |   | TO BE CLEARED NUMBER           |    | U |  |

(4) 用户>接入策略管理>接入服务管理,增加接入服务tls,服务后缀配置为空,缺省接入策略选择tls

| 92 用户> 接入策略管理> 接入服务管理 | ▌> 増加接入服务 |   |              |     | ?帮助 |
|-----------------------|-----------|---|--------------|-----|-----|
| 基本信息                  |           |   |              |     | -   |
| 服务名 *                 | tls       |   | 服务后缀         |     |     |
| 业务分组 *                | 未分组 🔻     |   | 缺省接入策略*      | tis |     |
| 缺省安全策略 *              | 不使用 👻     |   | 缺省内网外连策略 *   | 不使用 |     |
| 缺省私有属性下发策略 *          | 不使用       | 0 |              |     |     |
| 缺省单帐号最大绑定终端数*         | 0         | ? | 缺省单帐号在线数重限制* | 0   | ?   |
| 单日累计在线最长时间(分钟) *      | 0         | ? |              |     |     |
| 服务描述                  |           |   |              |     |     |
| ✔ 可申请 ?               |           |   | 🖌 无感知认证 ②    |     |     |

(5) 用户>接入用户,增加并配置接入用户whjuser2,接入服务分配tls。

| 用户姓名 *     | wanghong 选择 | 増加用户      |         |        |        |
|------------|-------------|-----------|---------|--------|--------|
| 帐号名 *      | whjuser2    |           |         |        |        |
| 预开户用户      | 缺省BYOD用户    | MAC地址认证用户 | 主机名用户   | 快速认证用户 |        |
| 密码 *       |             | 密码确认 *    |         |        |        |
| ✔ 允许用户修改密码 | 启用用户        | 密码控制策略    | 下次登录需修改 | 密码     |        |
| 生效时间       |             | 失效时间      |         |        |        |
| 最大闲置时长(分钟) |             | 在线数量限制    |         |        |        |
| 登录提示信息     |             |           |         |        |        |
|            |             |           |         |        |        |
| 接入服务       |             |           |         |        | -      |
| 服务名        |             | 服务后缀      | 缺省安全策略  | 状态     | 分配IP地址 |
| 1x         |             | 1x        | 不使用     | 可申请    |        |
| V tls      |             | 1х        | 不使用     | 可申请    |        |

## 3、客户端的配置

### (1) 使用iOS手机终端拨号测试

连接SSID为1x的信号, 输入用户名001@1x和密码, 点击信任证书, 终端上线。

| 18:31 - | 1                                               | .111 4G 🔳       |
|---------|-------------------------------------------------|-----------------|
|         | 输入"1x"的密码                                       |                 |
| 取消      | 输入密码                                            | 加入              |
|         |                                                 |                 |
| 用户名     | 001@1x                                          |                 |
| 密码      | •••                                             |                 |
|         |                                                 |                 |
| 模式      |                                                 | 自动 >            |
|         |                                                 |                 |
| 18.32 4 |                                                 |                 |
| 10.52 7 |                                                 | 111 40 <b>E</b> |
| 取消      | 证书                                              | 信任              |
|         |                                                 |                 |
|         | <b>imc.h3c.com</b><br>签发者: GeoTrust SSL CA - G3 |                 |
|         | 不可信                                             |                 |
| 过期日!    | 8 2019/7/14 07:59:59                            |                 |
| 更多详细    | 信息                                              | >               |
|         |                                                 |                 |

(1) 使用Windows 7电脑终端拨号测试

双击客户端证书文件开始导入客户端证书,打开Internet选项>内容>证书,可以查看客户端证书whjuse r2已安装导入成功。

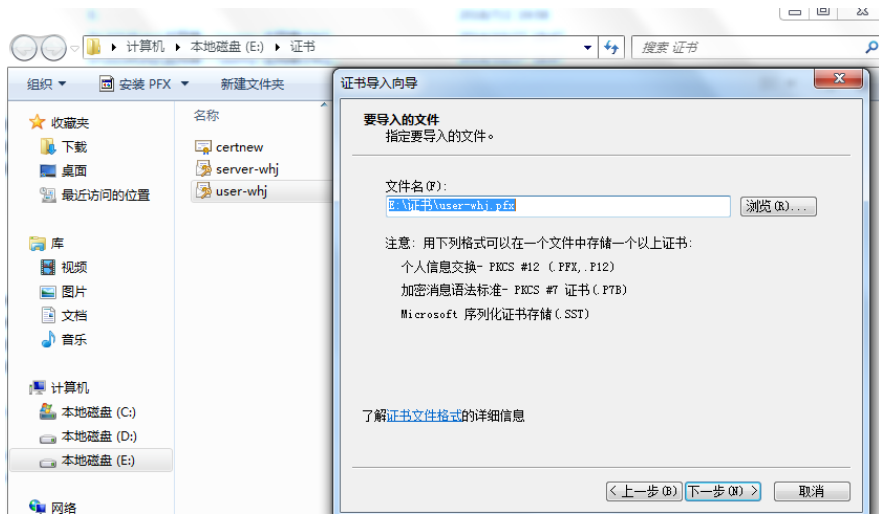

管理无线网络下手动添加SSID 1x的无线网络连接:

|                    | 控制面板 🕨 网络和 Internet 🕨   | 管理无线网络                       | -      |
|--------------------|-------------------------|------------------------------|--------|
| 管理使用(<br>Windows 将 | 🚱 🔐 手动连接到无线网络           |                              | 1      |
| 添加 适配器属            | 输入您要添加的无线               | 网络的信息                        |        |
| 您可以查看、修改           | 网络名(E):                 | 1x                           | 支持项    |
| 2                  | 安全类型(S):                | WPA2 - 企业/                   |        |
| , jn               | 加密类型(R):                | AES 🔹                        | 支持项    |
| mayuan mayuan      | 安全密钥(C):                | □ 隐藏字符(H)                    | 支持项    |
|                    | 自动启动此连接(T)              |                              | 支持项    |
| iPhone×            | 即使网络未进行广播<br>警告:如果选择此选项 | 也连接(C)<br>页,则计算机的隐私信息可能存在风险。 | 支持项    |
| iPhone6            |                         |                              | 支持项    |
|                    |                         |                              |        |
| <                  |                         |                              | 7 特. 印 |

手动添加无线网络连接后,右键设置属性:

| 1x 无线网络属性      |           | 1001 | ×  |
|----------------|-----------|------|----|
| 连接 安全          |           |      |    |
|                |           |      |    |
| 安全类型(E):       | WPA2 - 企业 |      | -  |
| 加密类型(N):       | AES       |      | •  |
|                |           |      |    |
|                |           |      |    |
| 选择网络身份验证方      | 方法 (0):   |      |    |
| Microsoft: 智能卡 | ≂或其他证书    |      | 5) |
| ☑ 每次登录时记住      | 此连接的凭据(B  | 0    |    |
|                |           |      |    |
|                |           |      |    |
|                |           |      |    |
|                |           |      |    |
|                |           |      |    |
|                |           |      |    |
|                |           |      |    |
|                |           |      |    |
|                |           | 确定   | 取消 |

网络身份验证方法选择智能卡或其他证书,点击设置,这里客户端不验证服务器证书,去勾选"验证服务器证书":

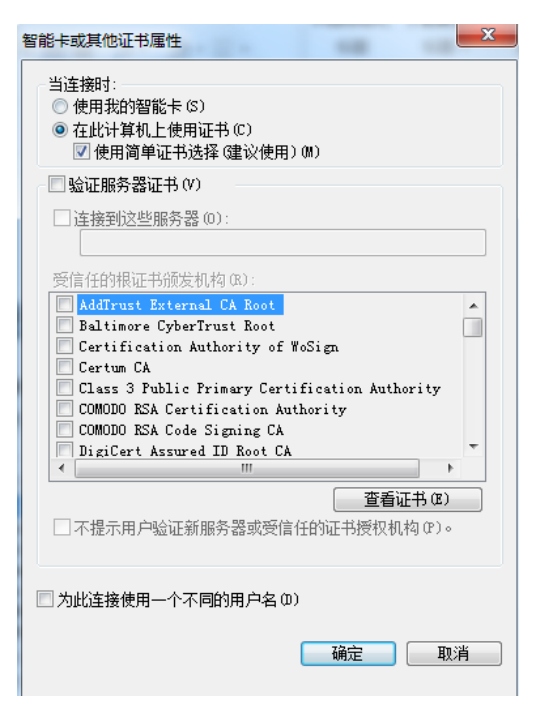

设置无线网络连接属性后,连接信号1x,弹出的网络身份验证中选择证书whjuser2,点击确定进行认证:

| 选择证书      |                    |
|-----------|--------------------|
| 证书上的用户名() | ):                 |
| whjuser2  | •                  |
| 友好名称:     |                    |
| 颁发者:      | WIN-OIR9LETTM24-CA |
| 截止日期:     | 2019/6/18 14:54:24 |
|           |                    |
|           |                    |
|           | 确定 取消 查看证书(V)      |

终端连接SSID 1x成功之后,用户>在线用户,可以查看到whjuser2的在线信息:

| 🗓 用户 > 在线用户 |          |          |      |                     |         |                |                |         | <b>步</b> 加入收 | 藤 ⑦ 帮 |
|-------------|----------|----------|------|---------------------|---------|----------------|----------------|---------|--------------|-------|
| 本地在线用户      | 漫游在线用户   | □ 设备在线   | 用户   |                     |         |                |                |         |              |       |
| 本地在线用户查询    |          |          |      |                     |         |                |                |         | 高            | 级查询   |
| 帐号名         | 1        |          |      |                     | 用户姓名    |                |                |         |              |       |
| 用户IP地址从     |          |          |      |                     | 至       |                |                |         |              |       |
| 用户分组        |          |          |      | ů <sup>ů</sup> â    |         |                |                |         | 查询           | 重置    |
|             |          |          |      |                     |         |                |                |         |              |       |
| 消息下发 强制     | 下线 清除花   | :线信息 重认  | 证 定制 | 界面 批量导出             |         |                |                |         |              |       |
| 帐号名 ≎       | 登录名≎     | 用户姓名 \$  | 服务名  | 接入时间 \$             | 接入时长 \$ | 设备IP地址 ≎       | 用户IP地址 ≎       | 安全状态 \$ | 容户端定制时间 \$   | 操作    |
| whjuser2    | whjuser2 | wanghong | tls  | 2018-07-23 19:58:13 | 0秒      | 192.168.127.33 | 192.168.127.42 | 无需安全认证  |              |       |

### (2) Windows 7电脑使用iNode客户端拨号

打开iNode客户端,右上角无线图标选择使用iNode客户端管理无线网络,然后选择无线网络SSID信号 1x:

|      | rn ♥ - ★<br>Node智能客户端 |
|------|-----------------------|
| Ÿ≓1x | • C                   |
| 用户名  |                       |
| 密码   |                       |
| 域    | <b>•</b>              |
| ☑ 保存 | 明户名 🗸 保存密码            |
|      | 连接 ▼                  |

点击连接旁边的下拉选项选择属性进行设置:

| <mark>%</mark> 1x 属性 | -X-        |
|----------------------|------------|
| 连接 安全                |            |
| 安全类型                 | WPA2       |
| 加密类型                 | AES 🔹      |
| 密钥索引                 | 1 -        |
|                      | □ 自动连接     |
|                      | 🗐 断线后自动重连  |
|                      | 自动重连次数 3 🔻 |
|                      | 802.1X 属性  |
|                      |            |
|                      |            |
|                      |            |
|                      |            |
|                      |            |
|                      | 确定 取消      |

点击802.1X属性进行设置,认证类型选择EAP-TLS,本案例中客户端不验证服务器证书,去勾选验证 服务器证书:

| 2 802.1X 属性              | X       |
|--------------------------|---------|
| 网络设置 连接设置                |         |
|                          |         |
| <ul> <li>普通连接</li> </ul> |         |
| ◎ 单点登录连接                 |         |
| 认证类型                     |         |
| EAP-TLS                  | 选择客户端证书 |
| ◎ PEAP 子类型               | 自动 🔻    |
| ◎ EAP-TTLS 子类型           | <b></b> |
| 🔲 验证服务器证书                |         |
| □ 从证书中读取用户名              |         |
|                          |         |
|                          |         |
|                          |         |
|                          | 确定 取消   |

选择客户端证书中选择客户端证书whjuser2:

|  | ↓ 选择证书   |                |           |            |
|--|----------|----------------|-----------|------------|
|  | 颁发给      | 颁发者            | 预期目的      | 截止时        |
|  |          | issueca        | 客户端验证,安全电 | 2022-12-15 |
|  | whjuser2 | WIN-0IR9LETTM2 | 客户端验证     | 2019-06-18 |

输入用户名whjuser2, 点击连接开始认证:

|       | ™ Er<br>Node智能客户端 | • • - × |
|-------|-------------------|---------|
| ¶∎l1x |                   | • C     |
|       |                   |         |
| 用户名   | whjuser2          |         |
| 域     |                   | -       |
| ✓ 保存  | ·<br>序用户名         |         |
|       |                   |         |
|       |                   |         |
|       | 连接                | •       |

认证成功:

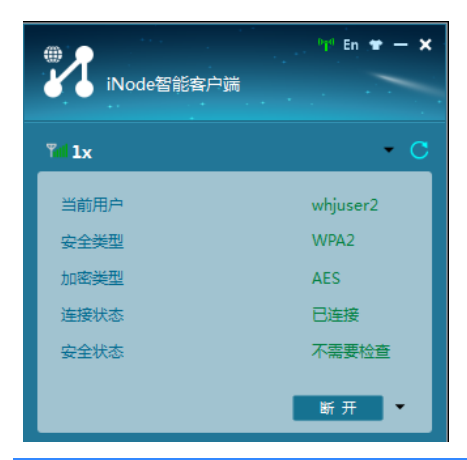

### 配置关键点

1、EAP-TLS认证iMC服务器侧必须导入服务器证书和客户端证书对应的根证书。

客户端侧必须导入客户端证书,如果客户端验证服务器证书,客户端还需要导入服务器证书对应的根 证书。

2、在iMC服务器勾选"检查帐号名与证书中的属性"的情况下,客户端证书名必须和iMC服务器接入用户 名一致,否则会认证失败,提示"E63500:证书标识与用户名不匹配。"

如果不勾选"检查帐号名与证书中的属性",客户端输入的用户名可以和客户端证书名不一样,但是必须 保证在iMC服务器上已经创建好此接入用户并分配了EAP-TLS认证对应的接入服务。

其中是否检查帐号名与证书中的属性可以在用户>接入策略管理>业务参数配置>系统配置>系统参数配置页面进行配置,缺省为勾选。

| 客户端保护密码             |          |   | 确认密码               |       |   |
|---------------------|----------|---|--------------------|-------|---|
| 用户认证仿真模式            | 禁用 ▼     | ? | 接入明细零点切换           | 禁用  ▼ | ? |
| 动态密码长度 *            | 4        | ? | 短信认证图形验证码有效期(分钟) * | 5     | ? |
| 哑终端激活后再上线           | 禁用  ▼    | ? | 客户端IP地址冲突检测        | 禁用    | ? |
| 用户名后缀处理方式           | 是 🔻      | ? |                    |       |   |
| 认证出现数据库错误时报文处理方式    | 回应认证拒绝报文 |   | • ?                |       |   |
| 下发Session Timeout属性 | 都下发      |   | • (?)              |       |   |
| 检查帐号名与证书中的属性        |          |   |                    |       |   |